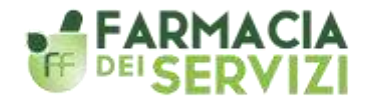

Progetto formativo nazionale a cura di: FOFI e FONDAZIONE CANNAVO'

Federazione Ordini Farmacisti Italiani

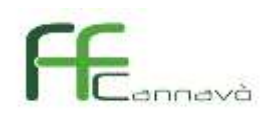

# **VADEMECUM PER I FARMACISTI**

Istruzioni pratiche per l'accesso alla piattaforma online e attivazione dei corsi presenti in piattaforma FARMACIA-DEI-SERVIZI.ECM33.IT

## A) PER ACCEDERE ALLA PIATTAFORMA:

- 1. Digitare <a href="http://farmacia-dei-servizi.ecm33.it/">http://farmacia-dei-servizi.ecm33.it/</a>
- 2. Selezionare il corso di proprio interesse cliccando sul pulsante

Scheda corso

3. Cliccare sul pulsante "Accedi al sito - Medikey" presente nel box Accesso Medikey

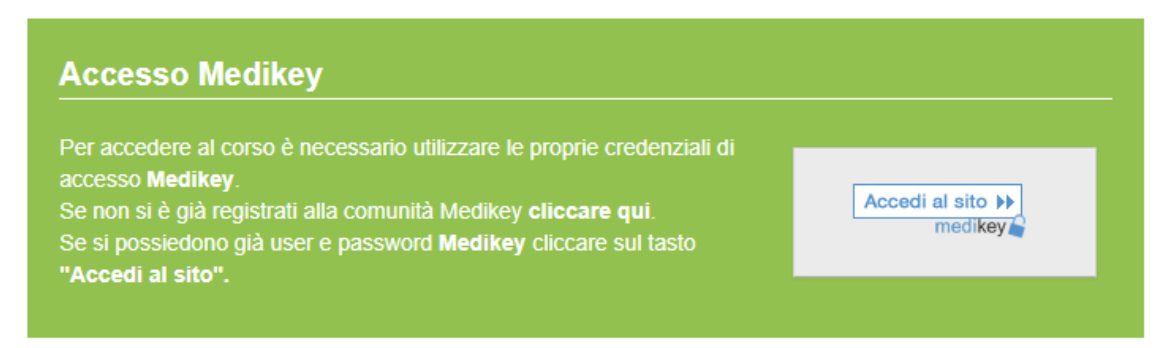

- 4. Verrà presentata una pagina in cui è richiesto di inserire le proprie credenziali Medikey®:
- Se si è in possesso delle credenziali Medikey, inserire Username e Password

 Se si <u>sono dimenticate</u> le credenziali di accesso Medikey, cliccare sul pulsante "Hai dimenticato la password" e si potrà richiedere il recupero delle credenziali indicando la propria mail, o username, o codice fiscale, e si riceverà una email con la password scelta in fase di registrazione.

| Componga le Sue chiavi di | accesso Medikey              |        |
|---------------------------|------------------------------|--------|
| Usemame                   | Password                     |        |
|                           |                              | ACCEDI |
| Resta collegato           | hal dimenticato la password? |        |

 Se <u>non si è in possesso</u> delle credenziali Medikey, è sufficiente registrarsi al portale cliccando sul pulsante REGISTRATI presente in fondo alla medesima pagina e procedere alla compilazione dei campi.

| Non sei ancora registrato? | REGISTRATI |
|----------------------------|------------|
|                            |            |

Una volta eseguito l'accesso a Medikey<sup>®</sup> il sistema potrebbe richiedere, qualora non fossero già stati inseriti in precedenza, l'aggiornamento di alcune informazioni per il corretto espletamento dei tracciati richiesti da Age.na.s. In tal caso occorrerà compilare i dati richiesti e salvare cliccando sul comando "Aggiornamento profilo".

L'aggiornamento del profilo verrà richiesto solo una volta e verrà poi mentenuto valido per tutta la durata del corso FAD ECM.

Vediamo nel dettaglio i campi che potrebbero essere richiesti dopo il login Medikey

Sono previste 3 sezioni:

- "Generale" (5.1)
- "ECM Agenas" (5.2)
- "Dati anagrafici" (5.3)

#### 4.1 Sezione "Generale" (fig. 1)

In questa sezione il discente non potrà apportare alcuna variazione sui dati presenti. Questi dati sono relativi al proprio profilo Medikey<sup>®</sup>. Nel caso si necessitasse una variazione contattare l'assistenza Medikey<sup>®</sup> o cliccare sul comando "Accedi al tuo profilo Medikey" (ove consentito)

| ECM33<br>Benvenuto Medikey                                                                                                    | 526068 Test                  | Н | ome | Faq | Assistenza | Profilo e documenti+ | Esci |
|----------------------------------------------------------------------------------------------------|------------------------------|---|-----|-----|------------|----------------------|------|
|                                                                                                    |                              |   |     |     |            |                      |      |
| Medikey5260                                                                                                    | 68 Test                      |   |     |     |            |                      |      |
| Gentile Medikey526068 Test,<br>Per poter procedere al corso e a relativi questionari la preghiamo di verificare la correttezza dei dati contenuti nel form sottostante e inserire gli<br>eventuali dati mancanti. Tali dati sono indispensabili a fini della convalida dei crediti ECM. Alcuni dei campi presenti non potranno essere modificati. |                              |   |     |     |            |                      |      |
| Accedi al tuo profilo Medkey                                                                                                    |                              |   |     |     |            |                      |      |
| ▼ Generale                                                                                                    |                              |   |     |     |            |                      |      |
| Indirizzo email                                                                                                    | testaccount526068@medikey.it |   |     |     |            |                      |      |
| Nome 🕐                                                                                                    | Medikey526068                |   |     |     |            |                      |      |
| Cognome 🕐                                                                                                    | Test                         |   |     |     |            |                      |      |
| Fuso orario                                                                                                    | UTC+1                        |   |     |     |            |                      |      |

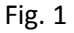

#### 4.2 Sezione "ECM Agenas" (fig. 2)

La sezione è espressamente dedicata al Discente al fine di consentirgli di indicare tutti i parametri indispensabili per un corretto e completo tracciamento dei dati Age.na.s. Oltre ad indicare il "Numero di iscrizione all'ordine" e "Anno iscrizione all'ordine" il discente dovrà selezionare, qualora il dato non sia già presente, anche la "Professione / Disciplina". Potrà eseguire tale procedura selezionado la "Professione" tra quelle presenti cliccando sul menu apposito (Fig. 2 – punto "1") e conseguentemente slezionare la propria Disciplina (Fig. 2 – punto "2") e cliccando sul simbolo "+" (Fig. 2 – punto "2" indicato con tratteggio verde)

| - ECM Agenas                                               |                                                                                             |                        |                                       |                            |
|------------------------------------------------------------|---------------------------------------------------------------------------------------------|------------------------|---------------------------------------|----------------------------|
| Tipologia lavoratore*                                      | Libero professionista 👻                                                                     |                        |                                       |                            |
| Arruolamento tramite<br>sponsor.*                          | ● No 〇 Si                                                                                   |                        |                                       |                            |
| Nome sponsor                                               |                                                                                             |                        |                                       |                            |
|                                                            | Si rammenta che il limite massimo acc<br>150 crediti totali del triennio formativo          | quisibile dei crediti, | mediante reclutamento tramite sp      | onsor, è fissato a 1/3 dei |
| Professioni/Discipline*                                    | Seguire le indicazioni sottostanti p                                                        | er inserire la prop    | ria professione/disciplina            |                            |
|                                                            | <ol> <li>Seleziona professione: nel box d<br/>scelta.</li> </ol>                            | di sinistra sottostant | te verranno elencate le discipline o  | collegate alla professione |
|                                                            | <ol> <li>Seleziona disciplina: per confern<br/>automaticamente nel box di destra</li> </ol> | nare la corretta disc  | iplina cliccare sull'icona + e l'info | rmazione si sposterà       |
|                                                            | 3. Ripetere le operazioni 1 e 2 per ag                                                      | giungere una nuova     | professione/disciplina.               |                            |
|                                                            | <ol> <li>Per rimuovere una disciplina selezi</li> </ol>                                     | ionata cliccare sull'i | cona – nel box di destra              |                            |
|                                                            | Inserire le effettive e sole discipline di c                                                | ui si è dià consedu    | ito il dinloma                        |                            |
| 0                                                          |                                                                                             |                        |                                       |                            |
|                                                            | Farmacista                                                                                  |                        |                                       | ~                          |
| -                                                          | Seleziona disciplina                                                                        | 1-1                    | 0 Discipline selezionate              | Rimuovi tutte              |
| (2)                                                        | Farmacia ospedaliera<br>Farmacia territoriale                                               | ( +                    |                                       |                            |
|                                                            |                                                                                             | 10                     |                                       |                            |
|                                                            |                                                                                             |                        |                                       |                            |
|                                                            |                                                                                             |                        |                                       |                            |
|                                                            |                                                                                             |                        |                                       |                            |
|                                                            |                                                                                             |                        |                                       |                            |
|                                                            |                                                                                             |                        |                                       |                            |
|                                                            |                                                                                             |                        |                                       |                            |
|                                                            |                                                                                             |                        |                                       |                            |
|                                                            |                                                                                             |                        |                                       |                            |
|                                                            |                                                                                             |                        |                                       |                            |
|                                                            |                                                                                             |                        |                                       |                            |
| Numero iscrizione all'ordine<br>/ Collegio ( Ass prof.li)* |                                                                                             |                        |                                       |                            |

Fig. 2

#### 4.3 Sezione "Dati anagrafici" (fig. 3)

I soli campi che eventualmente potranno essere richiesti (se non già presenti) e modificabili per il corretto completamento dell'anagrafica del Discente sarammo: Regione, Provincia, Città / Località e Telefono. Tutti gli altri valori afferiranno al profilo Medikey<sup>®</sup> del Discente. Nel caso fosse necessaria una variazione, contattare l'assistenza Medikey<sup>®</sup> o cliccare sul comando "Accedi al tuo profilo Medikey" (ove consentito)

| <ul> <li>Dati anagrafici</li> </ul> |                         |                                |
|-------------------------------------|-------------------------|--------------------------------|
| Sesso 🕐                             | Maschio                 |                                |
| Titolo 🕐                            | Dott.                   |                                |
| Data di nascita (gg/mm<br>/aaaa) ⑦  | 07/04/2010              |                                |
| Luogo di nascita 🕐                  | Milano                  |                                |
| Provincia di nascita 🕐              | Milano                  |                                |
| Regione*                            | Seleziona una regione   | ~                              |
| Provincia*                          | Seleziona una provincia | v                              |
| Codice Fiscale 🕐                    | TSTMKY10D07F205B        |                                |
| Seleziona il tuo stato*             | Italia                  | ~                              |
| Città /Località*                    |                         |                                |
| Indirizzo 🕐                         |                         |                                |
| CAP (?)                             |                         |                                |
| Telefono*                           |                         | Inserire il numero senza spazi |
|                                     | Aggiornamento profilo   |                                |

Fig. 3

## **B) PER ATTIVARE IL CORSO E ACCEDERE AI MODULI:**

#### 1- Inserire il codice relativo al corso selezionato nell'apposito BOX

(i codici dei corsi sono disponibili nella "Tab. 1 - Tabella Codici attivazione" del presente vademecum)

Il codice verrà richiesto solo al primo accesso

| Attiva il tuo corso                                                                                                    |                                  |                 |
|----------------------------------------------------------------------------------------------------|----------------------------------|-----------------|
| Inserisci qui il tuo codice per attivare il corso e poter<br>accedere a tutte le risorse per ottenere i crediti<br>ECM. | Inserisci qui il tuo codice      | Attiva il corso |
| Razionale e presentazione del corso                                                                                     |                                  |                 |
| Progetto forma<br>FOFI e FONDAZI                                                                                        | ttivo a cura di:<br>ONE CANNAVO' |                 |
| Federazione Ordini<br>Farmacisti Italiani                                                                               |                                  |                 |

### Tab. 1 - Tabella Codici attivazione

| Titolo corso FAD                                                                                                    | Codice attivazione |
|----------------------------------------------------------------------------------------------------|--------------------|
| Servizi di front-office Servizio Fascicolo Sanitario Elettronico<br>(FSE): attivazione, arricchimento, consultazione | fs-front-7e43f0    |
| Monitoraggio dell'aderenza alla terapia farmacologica nei<br>pazienti con diabete tipo 2 e screening                 | fs-diab-03e822     |
| Monitoraggio dell'aderenza alla terapia farmacologica nei<br>pazienti con ipertensione                               | fs-iper-863ea0     |
| Monitoraggio dell'aderenza alla terapia farmacologica nei<br>pazienti con BPCO                                       | fs-bpco-2ebd20     |
| Ricognizione e Riconciliazione della terapia farmacologica                                                           | fs-ricon-d99386    |
| Servizi di telemedicina: monitoraggio ambulatorio della<br>pressione arteriosa                                       | fs-tele-1b3bfd     |
| Servizi di telemedicina: Auto-Spirometria                                                                            | fs-spiro-631ff4    |
| Servizi di telemedicina: Holter cardiaco                                                                             | fs-cardio-06d16b   |
| Servizi di telemedicina: ECG                                                                                         | fs-ecg-9a150f      |
| Supporto allo screening del sangue occulto nelle feci                                                                | fs-scre-c16385     |

2- <u>I MODULI DIDATTICI</u>: una volta attivato il corso sarà possibile accedere ai contenuti didattici NAZIONALI della FAD.

<u>A solo titolo esemplificativo</u> verranno di seguito illustrate le procedure relative al corso "Servizi di front-office - Servizio Fascicolo Sanitario Elettronico (FSE): attivazione, arricchimento, consultazione":

| 1)<br>att | SERVIZIO DI FRONT-OFFICE - FASCICOLO SANITARIO ELETTRONICO (FSE):<br>livazione, arricchimento, consultazione | ~            |
|-----------|----------------------------------------------------------------------------------------------------|--------------|
|           |                                                                                                    |              |
| м         | DDULO 1                                                                                                    |              |
|           |                                                                                                    |              |
|           | Il Fascicolo Sanitario Elettronico e la Sanità digitale<br>Dott.ssa Margherita Italiano                      |              |
|           | Geven Video 1/1                                                                                              | $\mathbf{i}$ |
|           | Modulo 1 - Documento PDF 1/1                                                                                 |              |
|           | Il Fascicolo Sanitario Elettronico e l'interoperabilità nazionale<br>Dr. Marco Frassinesi                    |              |
|           | Geven 1/2                                                                                                    |              |
|           | Modulo 1 - Documento PDF 1/2                                                                                 |              |
|           | Il Dossier Farmaceutico: I farmacisti e il Fascicolo Sanitario Elettronico<br>Dr.ssa Veronica Berti          |              |
|           | 🖆 Video 1/3                                                                                                  | $\mathbf{i}$ |
|           | Modulo 1 - Documento PDF 1/3                                                                                 |              |
| мо        | DDULO 2                                                                                                    |              |
|           |                                                                                                    |              |
|           | Approccio pratico - operativo alla sperimentazione dei servizi in farmacia<br>Dr. Giovanni Petrosillo        |              |
|           | Video 2/1                                                                                                    |              |
|           | Modulo 2 - Documento PDF 2/1                                                                                 |              |

Per completare correttamente ciascun modulo è necessario visionare interamente il video e scaricare il relativo documento pdf contenente le slide del relatore proiettate durante il video.

A visione completata, apparirà nel quadrante a destra la <u>virgola azzurra</u> che consentirà di accedere al video successivo.

3- <u>FORUM DOMANDA/RISPOSTA</u>: Il corso si svolge con l'assistenza di TUTOR che sono a disposizione per rispondere a quesiti e per fornire chiarimenti. I quesiti vanno inseriti nell'apposito spazio FORUM DOMANDA /RISPOSTA 4- DOCUMENTI DI APPROFONDIMENTO E INTEGRAZIONI REGIONALI: poiché gli aspetti attuativi e pratico-operativi sono stabiliti dalle "Linee di indirizzo del 17 ottobre 2019" e, per alcuni servizi, declinate con procedure differenti da ciascuna Regione, terminata la visione dei contenuti NAZIONALI del corso, ciascun Farmacista potrà completare l'acquisizione delle proprie competenze attraverso la consultazione dei documenti di approfondimento e delle integrazioni regionali di proprio interesse. In piattaforma sono già presenti i contributi prodotti da alcune Regioni.

| DOCUMENTI DI APPROFONDIMENTO (lettura consigliata)                                                                                                    |
|----------------------------------------------------------------------------------------------------|
| 📒 Linee di indirizzo per la sperimentazione dei nuovi servizi nella farmacia di comunità                                                                                                   |
| INTEGRAZIONI REGIONALI (*)                                                                                                    |
| (*) AVVISO AI CORSISTI: per una più completa conoscenza dei temi oggetto di questo corso, è<br>consigliabile la consultazione dei documenti integrativi relativi alla Regione d'interesse. |
| azio                                                                                                    |
| Piemonte                                                                                                    |
| Piemonte Video                                                                                                    |
| Puglia                                                                                                    |
| Puglia Video                                                                                                    |
| Umbria Umbria                                                                                                    |
| Veneto Veneto                                                                                                    |

5. <u>ESERCITAZIONE PRATICA</u>: completata la visione dei contenuti NAZIONALI, è possibile accedere alla ESERCITAZIONE PRATICA che consiste nella compilazione di un modulo già predisposto. Si tratta di una <u>simulazione</u> delle attività che occorre svolgere per la corretta erogazione del servizio di attivazione e nella successiva compilazione di alcuni campi già predisposti, in cui il farmacista annoterà un breve report delle operazioni svolte e le proprie sintetiche osservazioni.

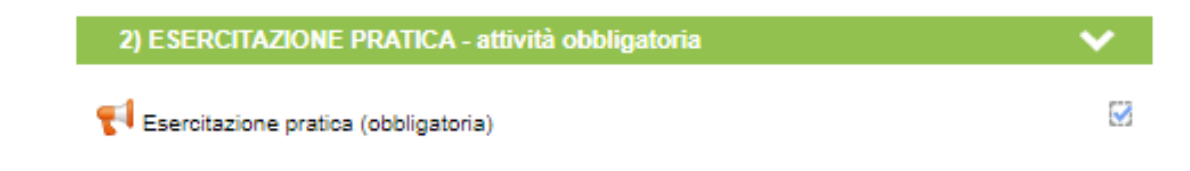

6. <u>QUESTIONARIO DI APPRENDIMENTO</u>: dopo aver completato l'intero percorso formativo, è possibile accedere al questionario di apprendimento che consiste in 14 domande a risposta multipla.

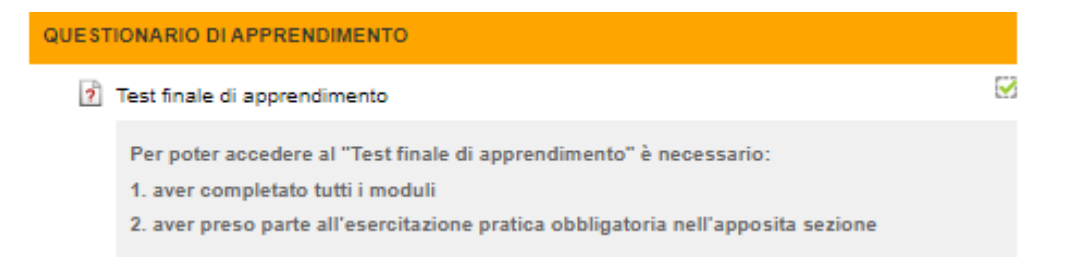

ATTENZIONE!!! E'consentito un numero massimo di 5 tentativi al fine dell'ottenimento del certificato valido ai fini dell'acquisizione dei 4,5 crediti attribuiti dal corso sul FSE. Nel caso di mancato superamento del questionario, è possibile richiedere un attestato di sola *'partecipazione'* al corso che viene rilasciato su richiesta scrivendo al Provider : IMAGINE s-r.l. e-mail: assistenza@ecmadistanza.it

QUESTIONARIO DI APPRENDIMENTO: AVVISO In base alle disposizioni del Regolamento ECM, segnaliamo che è consentito un massimo di 5 tentativi per il superamento del QUESTIONARIO DI APPRENDIMENTO. In caso di mancato superamento del questionario, nei 5 tentativi utili, non sarà possibile acquisire i crediti ECM; si potrà comunque continuare a fruire dei contenuti formativi del corso fino alla data di scadenza dello stesso. La invitiamo pertanto a rispondere con la massima attenzione alle domande del questionario.

7. <u>QUESTIONARIO DI GRADIMENTO</u>: dopo aver superato il questionario di apprendimento, è necessario compilare il questionario di gradimento che consente al farmacista di esprimere una valutazione circa la qualità del corso seguito.

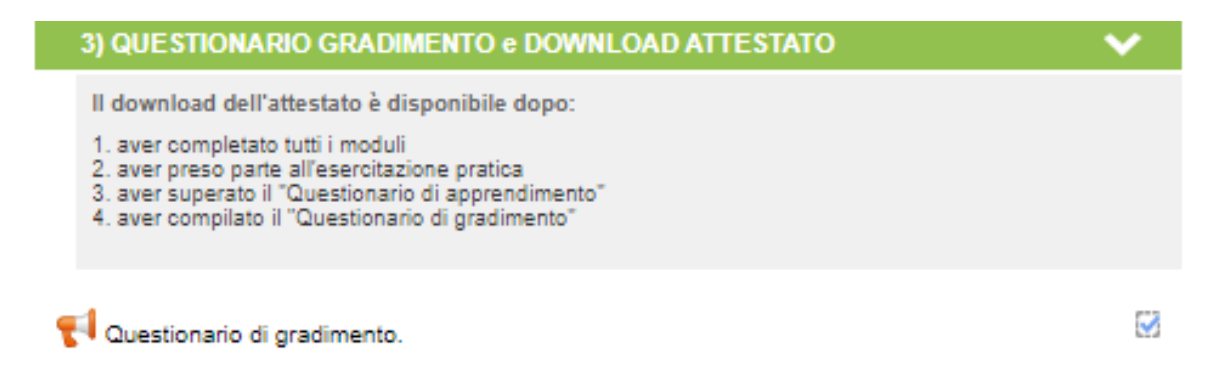

8. <u>ATTESTATO DEI CREDITI ECM</u>: dopo aver completato correttamente l'intero percorso formativo, il farmacista potrà scaricare l'Attestato E.C.M. dal quale risulta il numero di crediti acquisiti pari a 4,5.